Per registrarsi alla area riservata del sito del Circolo si può andare direttamente all'indirizzo <u>https://www.canottieriirno.it/area-riservata</u> cliccare sull'icona dell'omino nel menù in alto o su AREA SOCI nel menù VIVI IL CIRCOLO del sito <u>https://www.canottieriirno.it</u>

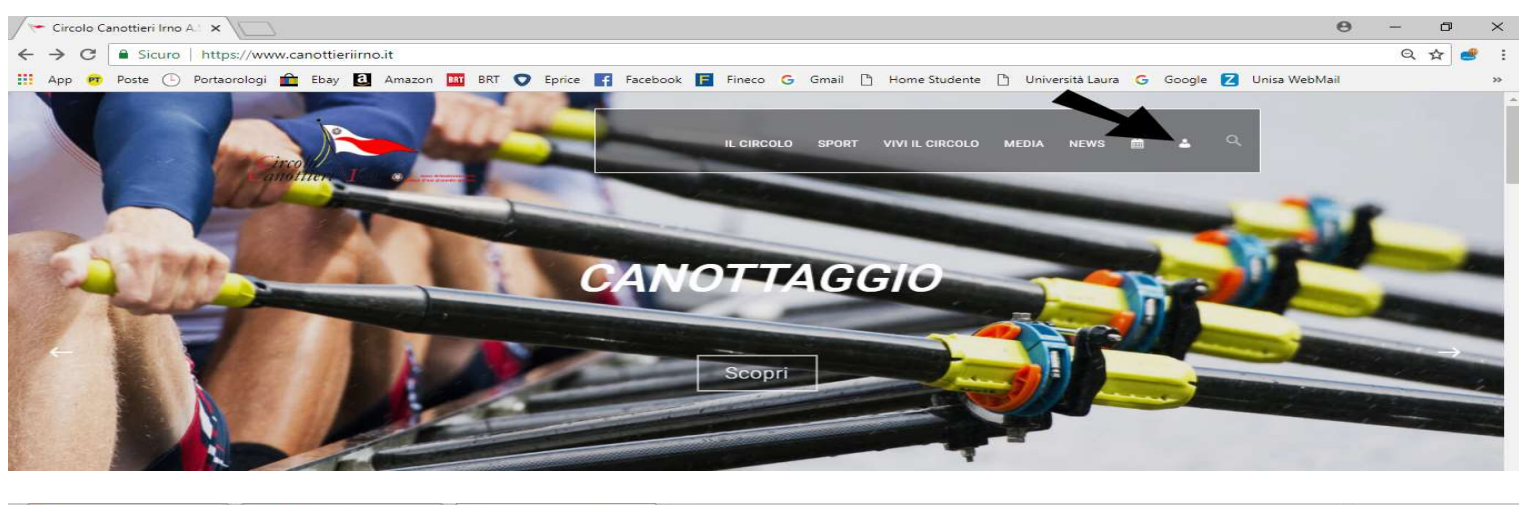

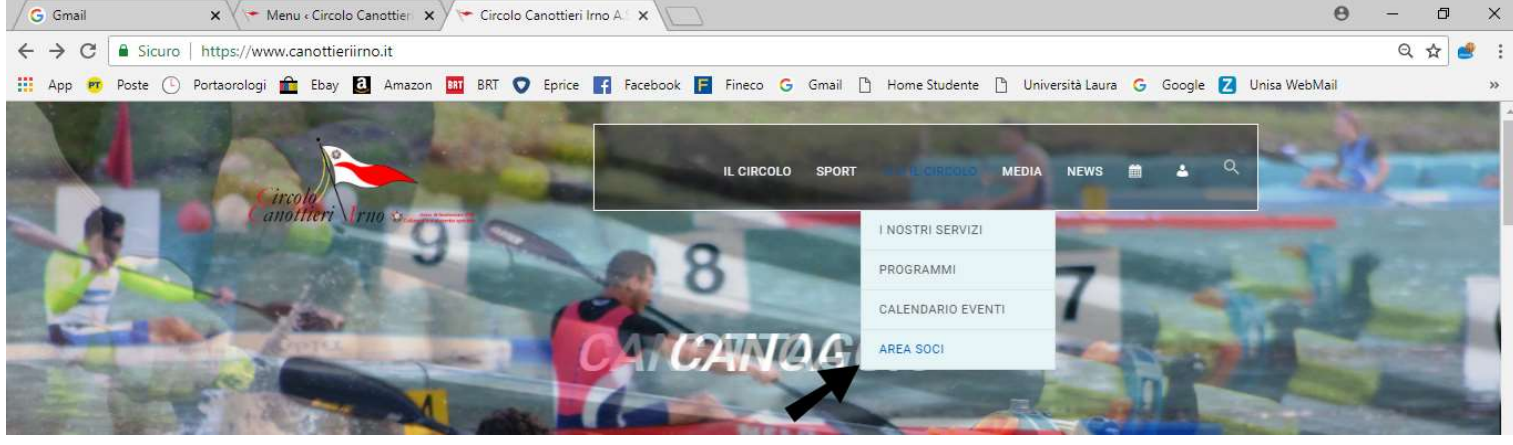

Una volta arrivati alla pagina di autenticazione della area riservata scegliere il link in basso REGISTRATI

| Login « Circolo Canottieri 🗙 |                                                                                                    | 0                   | , <b>Hara</b> |    |
|------------------------------|----------------------------------------------------------------------------------------------------|---------------------|---------------|----|
| ← → C  Sicuro http           | os://www.canottieriirno.it/area-riservata/                                                                                                    | >                   | २ 🕁 🥩         | :  |
| 🔢 App 📴 Poste 🕒 Porta        | orologi 💼 Ebay 🖸 Amazon 💵 BRT 👽 E                                                                                                    | Eprice 📑 Facebook 🚦 | Fineco        | >> |
|                              | Circoline in the constituent of the constituent of |                     |               |    |

Si arriverà così alla pagina di registrazione dove dovrete inserire i dati necessari alla registrazione e cioè: **Nome Utente**, **Email**, **Nome**, **Cognome**, prendere visione della Informativa sulla tutela dei dati personali e soprattutto esprimere il vostro consenso all'utilizzo dei dati personali senza il quale non sarà possibile completare la registrazione. Il nome utente è il vostro pseudonimo che può essere utilizzato in fase di autenticazione in alternativa alla E-Mail.

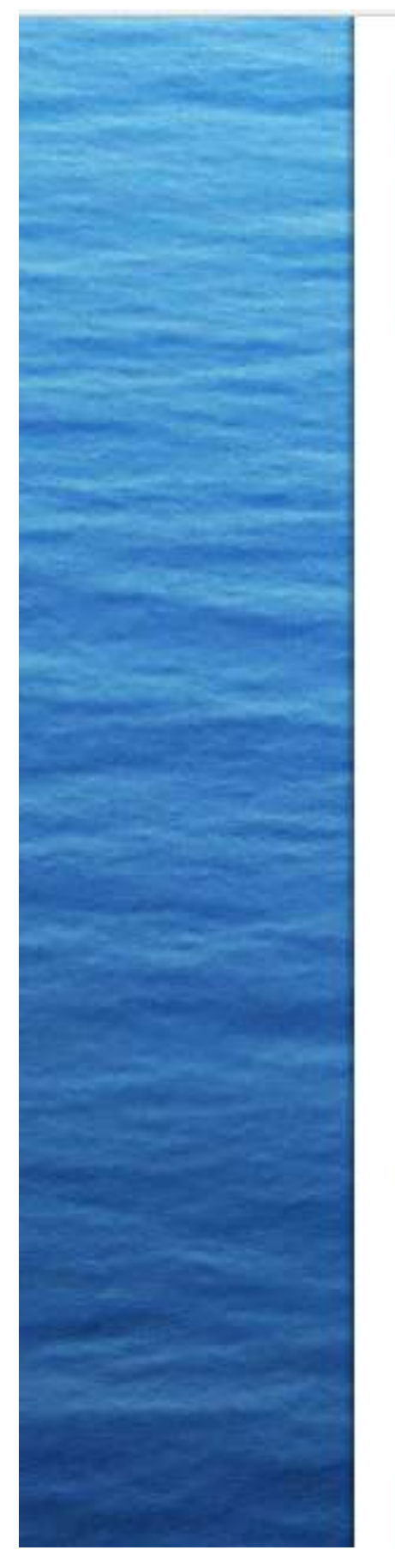

Canottieri \Irno @

Registrazione per questo sito

Dopo esservi registrati la vostra richiesta sarà spedita ad un amministratore. Riceverete ulteriori istruzioni su come procedere via email.

Nome utente

Email

Nome

Cognome

L'invio della tua richiesta è possibile solo se confermi la presa visione dell'informativa sul trattamento dei dati personali ed esprimi il consenso al loro utilizzo. Se vuoi rileggere l'Informativa sul trattamento dei dati personali, <u>clicca QUI</u>

Ho letto l'Informativa sulla tutela dei dati personali ed esprimo il consenso al loro trattamento.

NB.: Tutti i campi sono obbligatori per procedere all'invio della sua richiesta.

La conferma della registrazione ti arriverà per email.

## Registrati

A questo punto bisogna attendere che la segreteria verifichi i dati ed approvi la registrazione. Una volta terminata la procedura di registrazione con la approvazione riceverete una e-mail di benvenuto con il link alla impostazione della vostra password. Il sistema vi suggerirà una password FORTE (molto complessa e sicura) generata automaticamente.

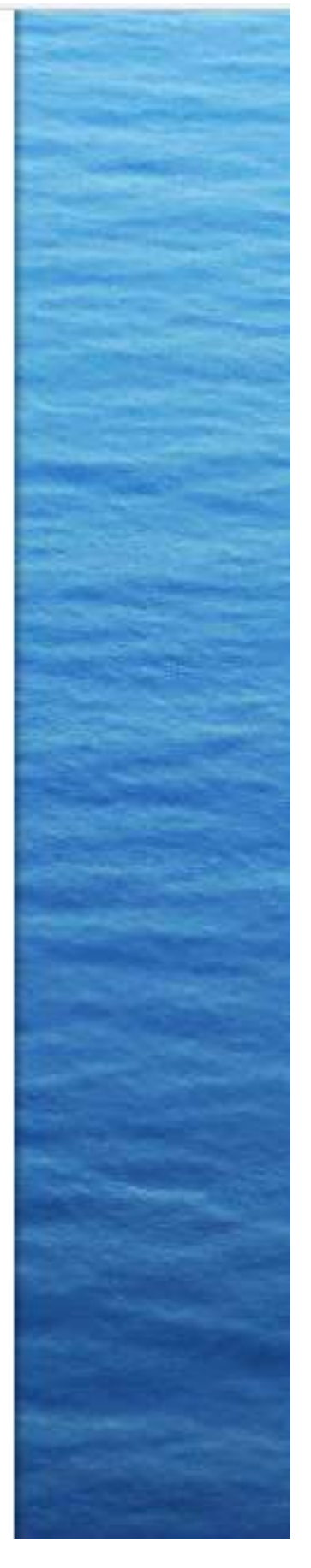

Potete confermarla oppure crearne una nuova possibilmente rispettando i requisiti richiesti oppure decidere di creare una password meno complessa e sicura ma selezionando l'opzione "Conferma l'uso della password debole".

| the second second second second second second second second second second second second second second second s | the second second second second second second second second second second second second second second second s                                                                                          |                  |
|----------------------------------------------------------------------------------------------------|----------------------------------------------------------------------------------------------------|------------------|
|                                                                                                    | Circolo<br>Canottieri Irno O<br>Digitare nuovamente la password.                                                                                                    | meet The section |
|                                                                                                    | Nuova password                                                                                                    |                  |
| and the second second                                                                                          | es3yw7PBmPoHBLM0                                                                                                    |                  |
|                                                                                                    | Forte                                                                                                    |                  |
|                                                                                                    | Suggerimento: la password dovrebbe esse<br>lunga almeno dodici caratteri. Per renderla<br>sicura utilizza lettere maiuscole e minuscol<br>numeri e simboli come ! " ? \$ % ^ & ).<br>Reimposta password | re<br>più<br>e.  |
|                                                                                                    | Circolo<br>Circolo<br>Canottieri Trno C<br>Digitare nuovamente la password<br>aldocampione<br>Debole<br>Conferma l'uso della password debu                                                              | ner fe           |
|                                                                                                    | Suggerimento: la password dovrebbe esse<br>lunga almeno dodici caratteri. Per renderla<br>sicura utilizza lettere maiuscole e minuscol<br>numeri e simboli come ! "? \$ % ^ & ).                        | re<br>più<br>e,  |
|                                                                                                    | Reimposta password                                                                                                    |                  |

Una volta impostata la password potrete accedere alla vostra area riservata.

Una volta effettuato l'accesso verrete collegati alla vostra bacheca nella area riservata dei soci dove troverete i vostri dati tra i quali il vostro **Numero socio** che è l'identificativo univoco di ogni socio ed il vostro NUOVO **codice di accesso** che a breve vi occorrerà per accedere alla sede.

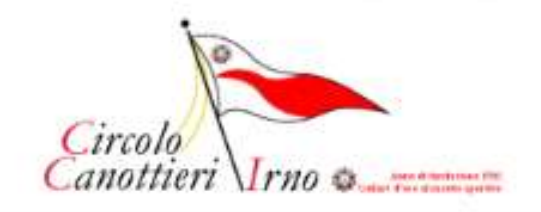

IL CIRCOLO SPORT VIVI

Home / Area Soci Socio: Aldo Campione (Campione) 🙆 🗇

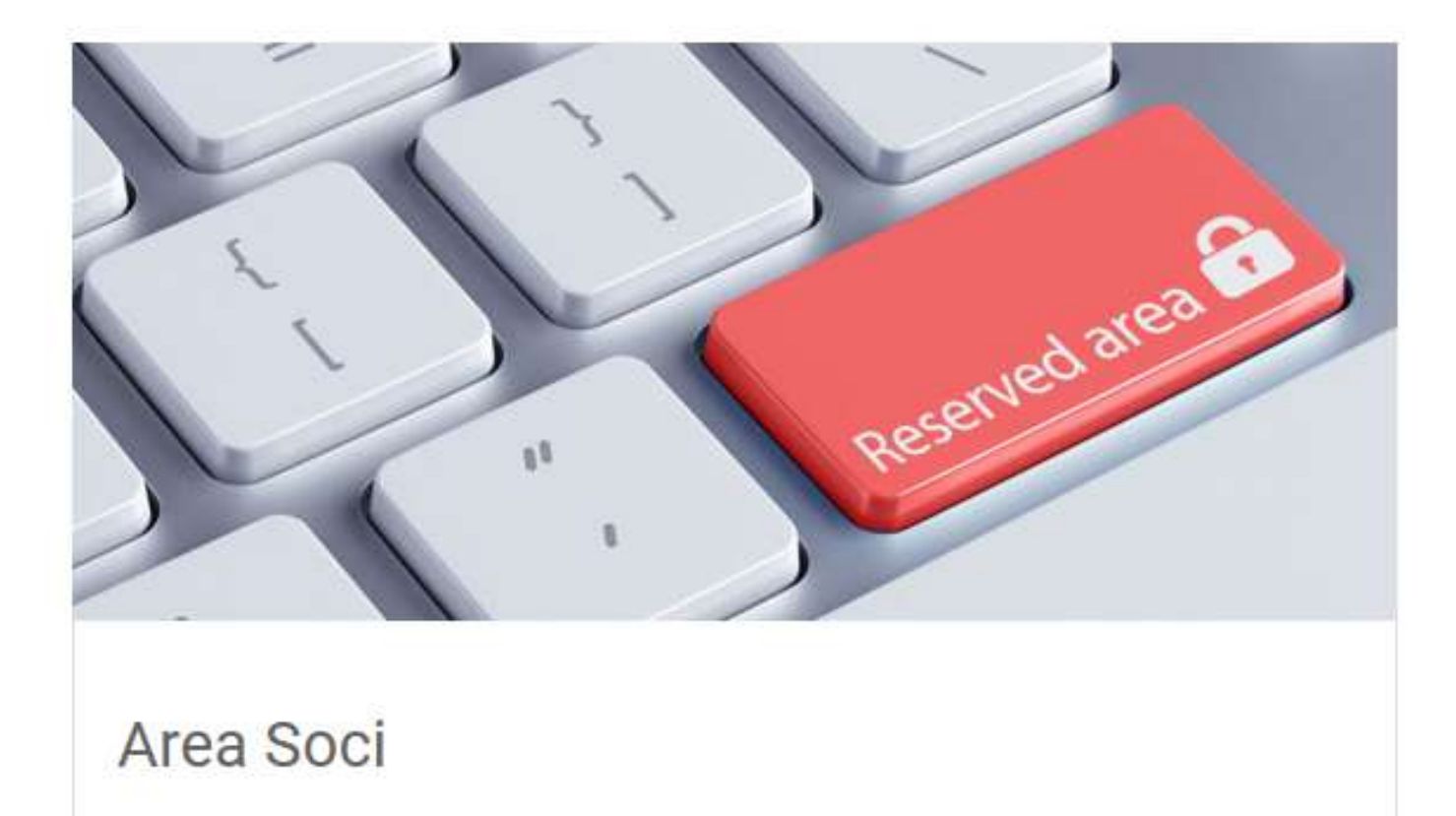

Socio: Aldo Campione La tua Email: aldo.campione@alduccio.it Il tuo numero socio: 1234 Il tuo codice di accesso: 12345678

Troverete inoltre nella vostra bacheca (che è in continua evoluzione) ed i contenuti a voi riservati suddivisi in 45sezioni e cioè: **DOCUMENTI, IL PRESIDENTE ED IL SOCIO, CASA, NAUTICA** e **SPORT**.

| DOCUMENTI                                   |
|---------------------------------------------|
| Verbali di assemblea (in progress)          |
| P Verbali di consiglio (in progress)        |
|                                             |
|                                             |
|                                             |
|                                             |
|                                             |
|                                             |
| U II PRESIDENTE ED II SOCIO                 |
|                                             |
| Scrivi al Presidente                        |
| Comunicazioni dal Presidente (in progress)  |
| Il Presidente incontra i soci (in progress) |
|                                             |
|                                             |
|                                             |
|                                             |
|                                             |
|                                             |
|                                             |
|                                             |
| A CASA                                      |
| Regolamento interno                         |
| Regolamento utilizzo casa sociale           |
| A Medule demonde utilizza esca esciela      |
| [2] Modulo domanda dulizzo casa sociale     |
|                                             |
|                                             |
|                                             |
|                                             |
|                                             |
| NAUTICA                                     |
| Pagalamenta Imbergationi                    |
| Z Regulamento imbarcazioni                  |
|                                             |
|                                             |
|                                             |
|                                             |
|                                             |
|                                             |
|                                             |
| Y SPORT                                     |
| Regolamento palestra                        |
| ET regeration pareata                       |
|                                             |
|                                             |

## Ricordatevi sempre di uscire dalla vostra area riservata. Potete farlo o cliccando sulla freccia accanto al vostro nome

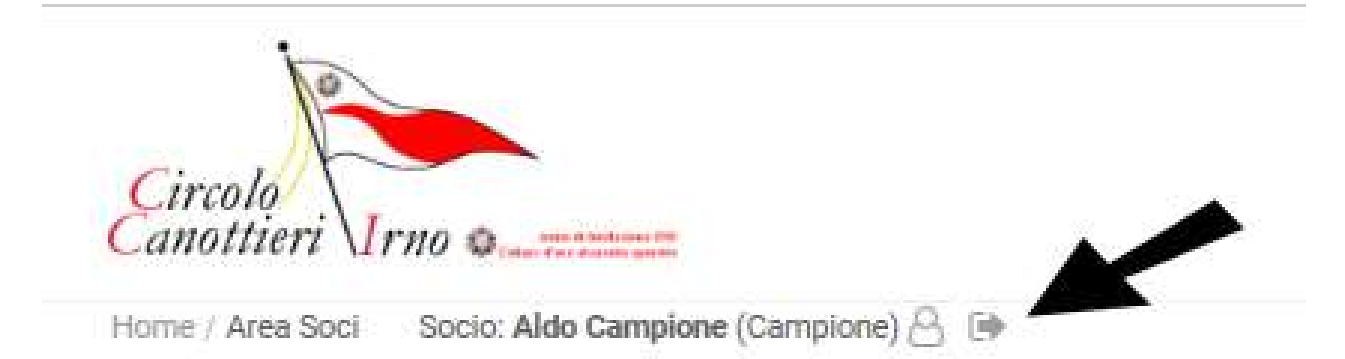

## O cliccando su ESCI nel menu sotto l'icona dell'omino

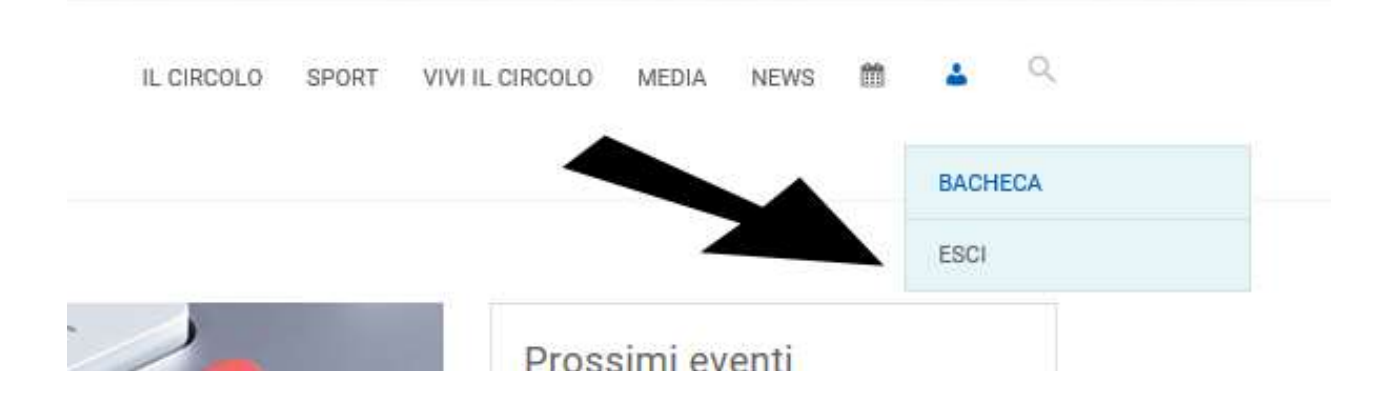

## O cliccando su ESCI nel menù VIVI IL CIRCOLO

| IL CIRCOLO SPORT | ORT VIVI IL CIRCOLO | MEDIA                  | NEWS       | 節       | 4        | Q |
|------------------|---------------------|------------------------|------------|---------|----------|---|
|                  | I NOSTRI SERVIZ     | ZI                     |            |         |          |   |
|                  | PROGRAMMI           |                        |            |         |          |   |
|                  | CALENDARIO EV       | ENTI                   | onti       |         |          |   |
|                  | AREA SOCI           | >                      | BACHE      | CA      |          |   |
|                  |                     | Vela: Camp<br>velocità | ESCI       |         |          |   |
|                  |                     | 3 ag                   | 8:00 - 5 a | gosto ( | ore 17:0 | 0 |
| adanes           |                     | Musica dal             | vivo: Lu   | cio & L | ucio     |   |